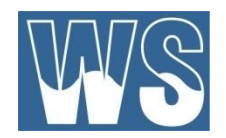

## WS CORS

### **Continuous Operating Reference Station**

## Male Station (MLE)

Use the following information to setup the NTRIP of the GNSS Rover. Before setting up you will need

- 1. GPS/GNSS rover
- 2. Sim card to connect rover to Internet
- 3. WSCORS subscription to obtain a username and password

#### **GNSS receiver details**

| Base Receiver:  | CNT M300PRO    |
|-----------------|----------------|
| Antenna at Base | CNT AT500 NONE |

#### **NTRIP details**

| Server Name:    | WCORS         |
|-----------------|---------------|
| NTRIP Caster IP | 139.59.97.139 |
| Port            | 2101          |
| Mount Point     | MLE           |
| NTRIP Version   | 2.0           |
| RTK Format      | CMR/CMR+      |
| Username        | xxxxxxxxx     |
| Password        | xxxxxxxxx     |

#### \*Reference Station coordinates:

| WGS84 Latitude:      | 4° 10' 40.000920" N  |
|----------------------|----------------------|
| WGS84 Longitude:     | 73° 30' 23.832000" E |
| WGS84 Ellip. Height: | -56.533m             |

\*Reference Station Coordinates determine in relative to Fundamental GPS Station MALE GPS-01 located in Male City

07<sup>th</sup> March 2020

## following setup is for Leica CS20 Sensor. Use this as a reference for setup of similar devices

Step 1: Go to RTX rover Wizard inside Settings and Create a new profile

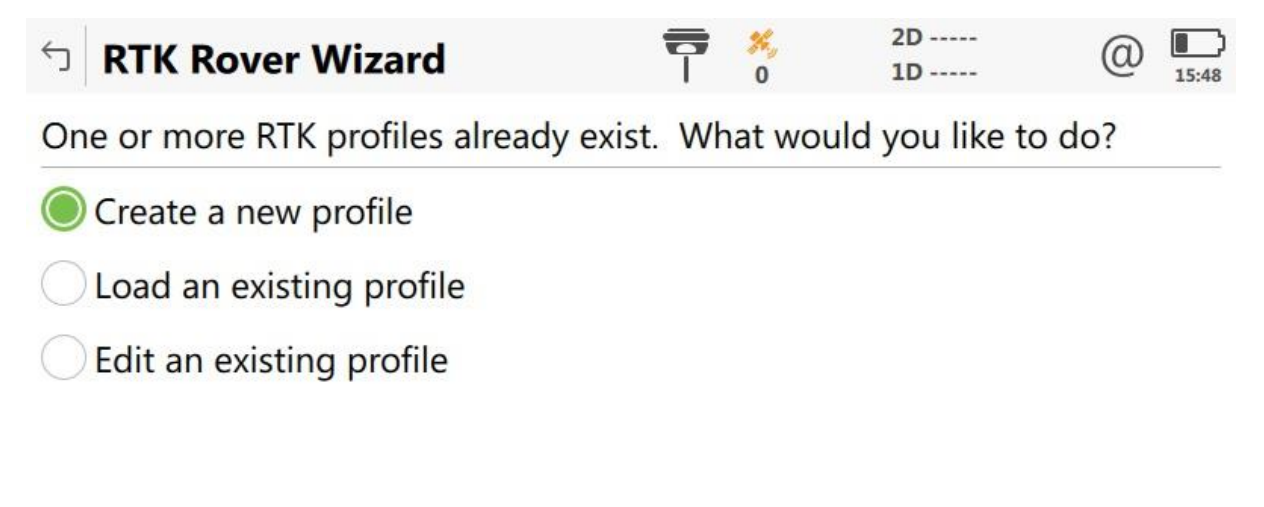

Next

**Step 2**: Give it a name (Any name is fine)

| ☐ RTK Rover Wizard             | <b>T</b> 🕺 | 2D<br>1D | (1) 15:49 |  |  |
|--------------------------------|------------|----------|-----------|--|--|
| Enter a name for the new RTK p | orofile    |          |           |  |  |
| Name                           | NTRIP      |          |           |  |  |
| Description                    |            |          |           |  |  |
|                                |            |          |           |  |  |

| Back | Next |
|------|------|
|      |      |

### **Step 3**: Select Internet as the type of connection

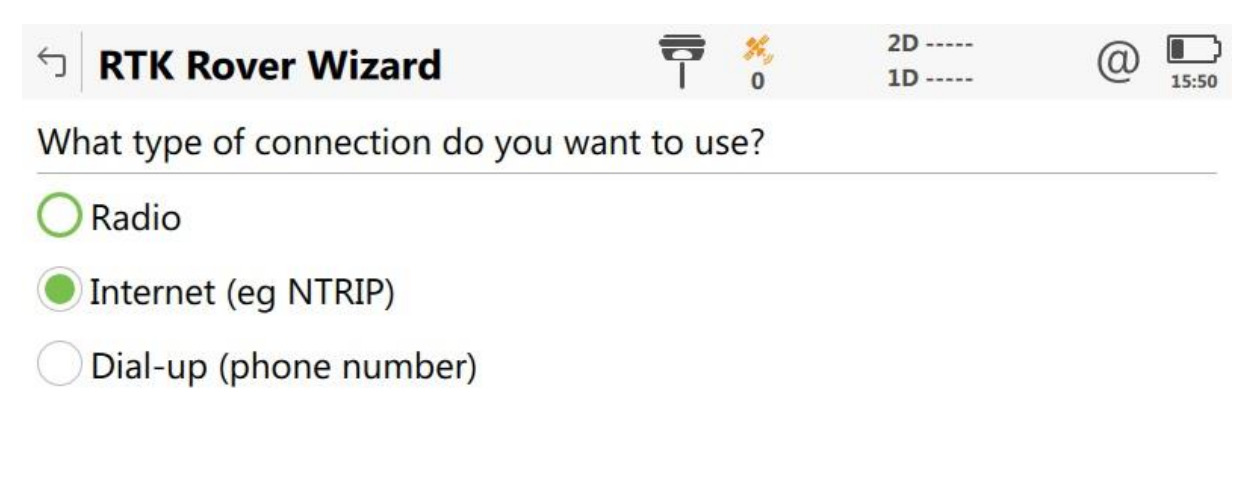

| Back | Next |
|------|------|
|      |      |

Step 4: Select the GS modem the port the RTK device is connected to

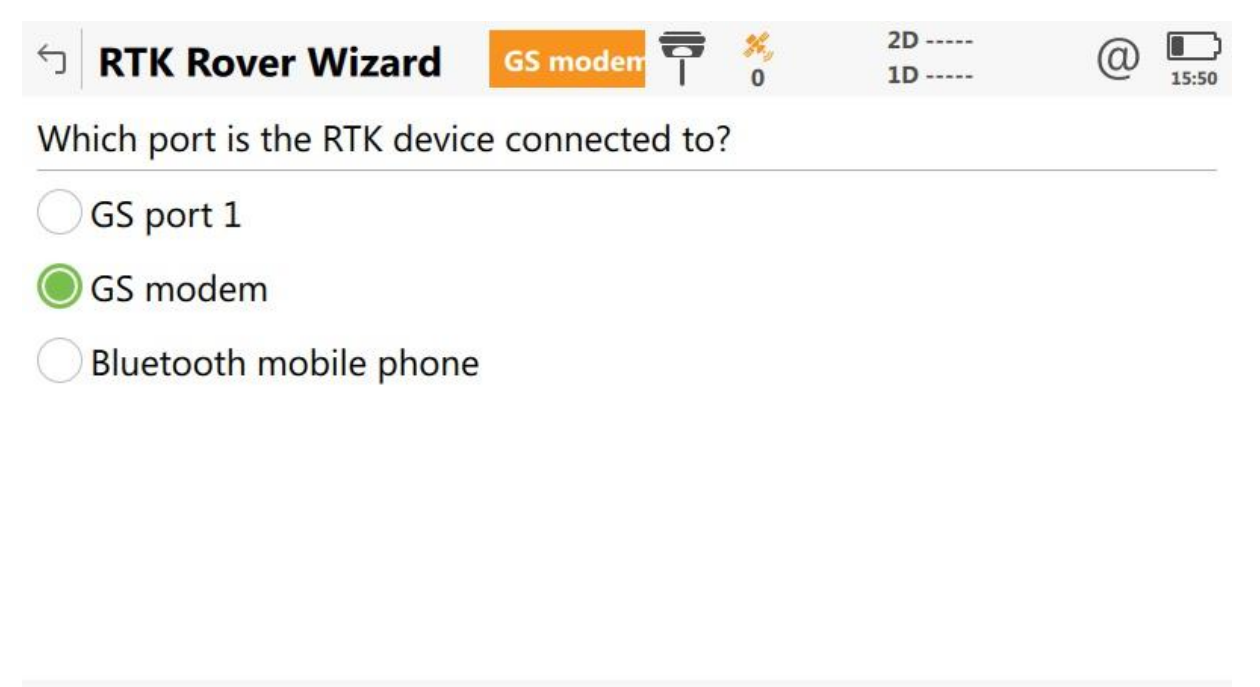

| Back | Next |  |
|------|------|--|
|------|------|--|

**Step 5**: Select the RTK Device being used (usually the default selection will be correct)

| <b>Disconnected from the Inte</b> | rnet 📅 🕺           | 2D<br>1D | Q 15:50 |
|-----------------------------------|--------------------|----------|---------|
| Which RTK device is being u       | sed?               |          |         |
| Name of device                    | <b>Cinterion P</b> | LS8      | $\sim$  |
| Preferred network type            | Automatic          |          | $\vee$  |

| Back | Next |
|------|------|
|      |      |

**Step 6**: Enter PIN and PUK code for the SIM card (written in the packaging for the SIM card by the service provider)

| STK Rover Wizard                                                 | 7              | ×,<br>0    | @ 1    | 2D<br>1D      |        | @   | 15:51 |
|------------------------------------------------------------------|----------------|------------|--------|---------------|--------|-----|-------|
| Enter PIN & PUK codes of SIM card.                               |                |            |        |               |        |     |       |
| PIN code                                                         | ••••           | •          |        |               |        |     |       |
| Display PIN code                                                 |                |            |        |               |        |     |       |
| PUK code                                                         | ••••           | ••         |        |               |        |     |       |
| Display PUK code                                                 |                |            |        |               |        |     |       |
|                                                                  |                |            |        |               |        |     |       |
| Back                                                             |                |            |        |               | Ne     | xt  |       |
| <b>Step 7</b> : Enter APN ( <b>internet.dhimobil</b><br>Ooredoo) | <b>e</b> for I | Dhira      | aagu a | and <b>Wa</b> | taniya | Net | for   |
| S RTK Rover Wizard                                               | 7              | ×,<br>0    | @      | 2D<br>1D      |        | @   | 15:52 |
| Enter the APN for your Internet conn                             | ection         | <b>)</b> . |        |               |        |     |       |

APN internet.dhimobile

This information can be obtained from your Internet provider.

**Step 8**: Leave these setting as they are (no Static IP or User ID needed for internet connection)

|    | S RTK Rover Wizard                             | 7       | ×,<br>0 | @     | 2D<br>1D | @    | 15:52 |
|----|------------------------------------------------|---------|---------|-------|----------|------|-------|
|    | Additional optional Internet connect           | ion set | ting    | s.    |          |      |       |
|    | Use static IP address for Internet connection  |         |         |       |          |      |       |
|    | Use user ID & password for Internet connection |         |         |       |          |      |       |
|    | Back                                           |         |         |       |          | Next |       |
| St | <b>ep 9</b> : Create a new RTK server          |         |         |       |          |      |       |
|    | S RTK Rover Wizard                             | 7       | ×,<br>0 | @ 1   | 2D<br>1D | @    | 15:53 |
|    | An RTK server is required. What wou            | ld you  | like    | to do | ?        |      |       |
|    | Create a new server                            |         |         |       |          |      |       |
|    | Select a server                                |         |         |       |          |      |       |
|    | Edit a server                                  |         |         |       |          |      |       |
|    |                                                |         |         |       |          |      |       |
|    |                                                |         |         |       |          |      |       |
|    |                                                |         |         |       |          |      |       |

Back

**Step 10**: Enter Server Name, Address and port number as shown below.

# For the NTRIP user ID, enter the user ID assigned to you by WS and the corresponding password

| STK Rover Wizard           | T % @ 2D<br>0 ID | (1) 15:55 |  |  |  |  |
|----------------------------|------------------|-----------|--|--|--|--|
| Enter new server details.  |                  |           |  |  |  |  |
| Server name                | WSCORS           |           |  |  |  |  |
| Address                    | 139.59.97.139    |           |  |  |  |  |
| Port                       | 2101             |           |  |  |  |  |
| Use NTRIP with this server | ~                |           |  |  |  |  |
| NTRIP user ID              |                  |           |  |  |  |  |
| NTRIP password             | ••••             |           |  |  |  |  |
| Display password           |                  |           |  |  |  |  |
|                            |                  |           |  |  |  |  |
| Back                       |                  | Next      |  |  |  |  |

**Step 11**: Select mount point from source table. The might take a few seconds and if an error occurs try again

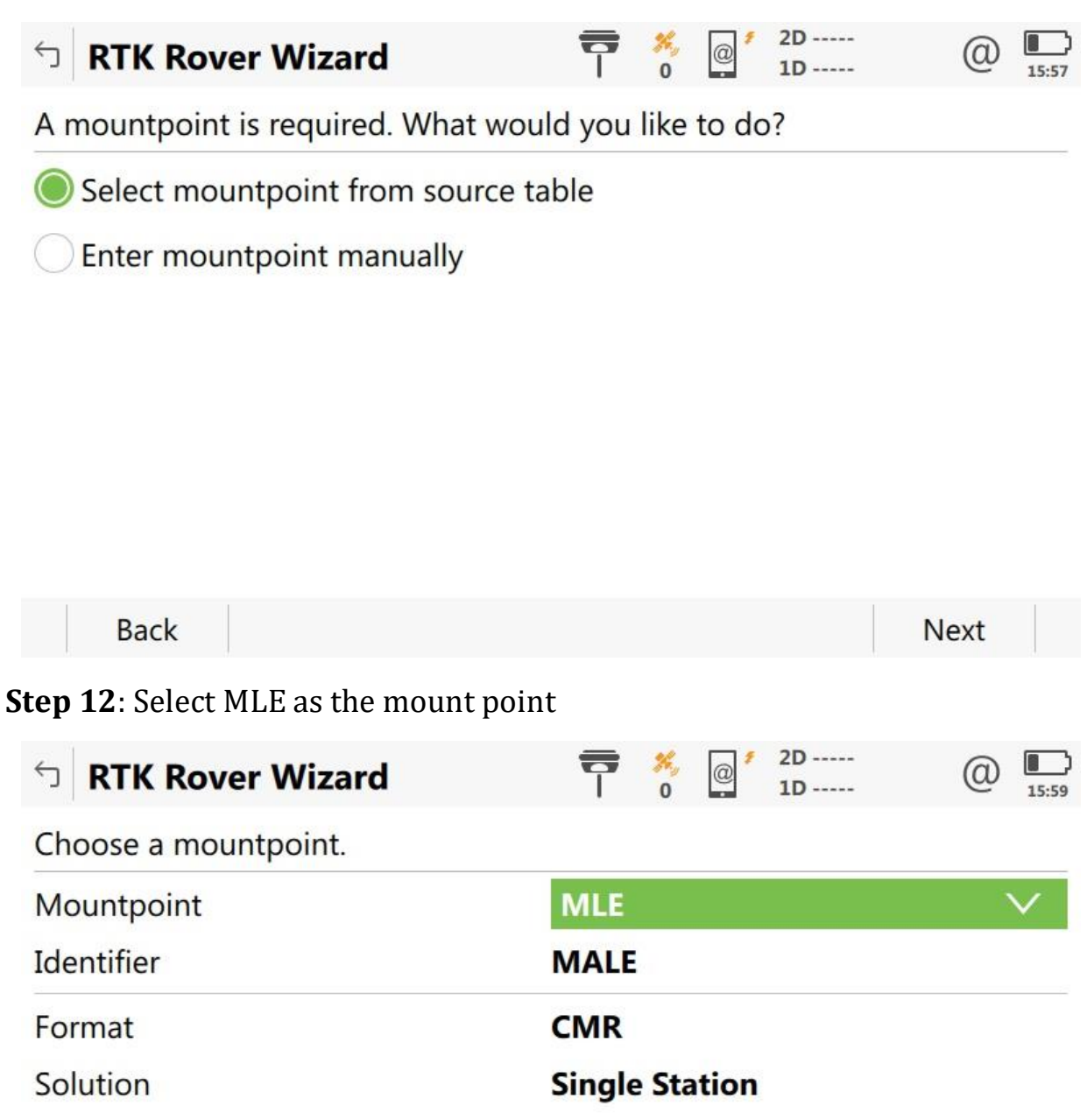

| Back | Next |
|------|------|
|      |      |

GPS+GLO

System

**Step 13**: Leave the RTK network details as shown below

| S RTK Rover Wizard                       | 7 | ×,<br>0 | @ 1 | 2D<br>1D | @ | 15:59 |
|------------------------------------------|---|---------|-----|----------|---|-------|
| Enter the RTK network details            |   |         |     |          |   |       |
| Receive RTK corrections from RTK network |   |         |     |          |   |       |
| Send user ID                             |   |         |     |          |   |       |

| Back | Next |
|------|------|
|      |      |

**Step 14**: Select CMR/CMR+ as the RTK data format. Leave the other 2 options as automatically detected as shown below

| S RTK Rover Wizard               | T 0 0 2D<br>1D       | (1) 15:59 |  |
|----------------------------------|----------------------|-----------|--|
| Enter the RTK connection details |                      |           |  |
| RTK data format                  | CMR/CMR+             |           |  |
| Sensor at base                   | Automatically detect |           |  |
| Antenna at base                  | Automatically detect | $\sim$    |  |
| RTK base has a unique ID         |                      |           |  |

| Next |
|------|
|      |

**Step 15**: complete the setup by doing the test and all the boxes will be checked if there are no errors.

| STK Rover Wizard               | 7 | ×,<br>0 | @ 2D<br>1D | (1) 16:02 |
|--------------------------------|---|---------|------------|-----------|
| RTK connection status          |   |         |            |           |
| GS sensor detected             | ~ |         |            |           |
| RTK device auto detected       | ~ |         |            |           |
| SIM card found                 | ~ |         |            |           |
| PIN/PUK OK                     | ~ |         |            |           |
| GSM network found              | ~ |         |            |           |
| Connected to the Internet      | ~ |         |            |           |
| Connected to RTK service       | ~ |         |            |           |
| RTK corrections being received | ~ |         |            |           |
| Back                           |   |         |            | Next      |